# 使用指南

S wx.zjpc.net.cn/weixin/article/1097.html

## 1. 课堂考勤使用指南 (辅导员)

## 1.1 访问方式

### 1.1.1 PC端登录

方式一:通过学校办事大厅,找到"考勤与请假"服务进入;

方式二:单独访问以下地址进入"考勤与请假"服务,账号密码为学校统一身份认证密码

https://authserver.zjpc.net.cn/authserver/login?
service=https://wybj.zjpc.net.cn/skl/cas/admin;

## 浙江药科职业大学

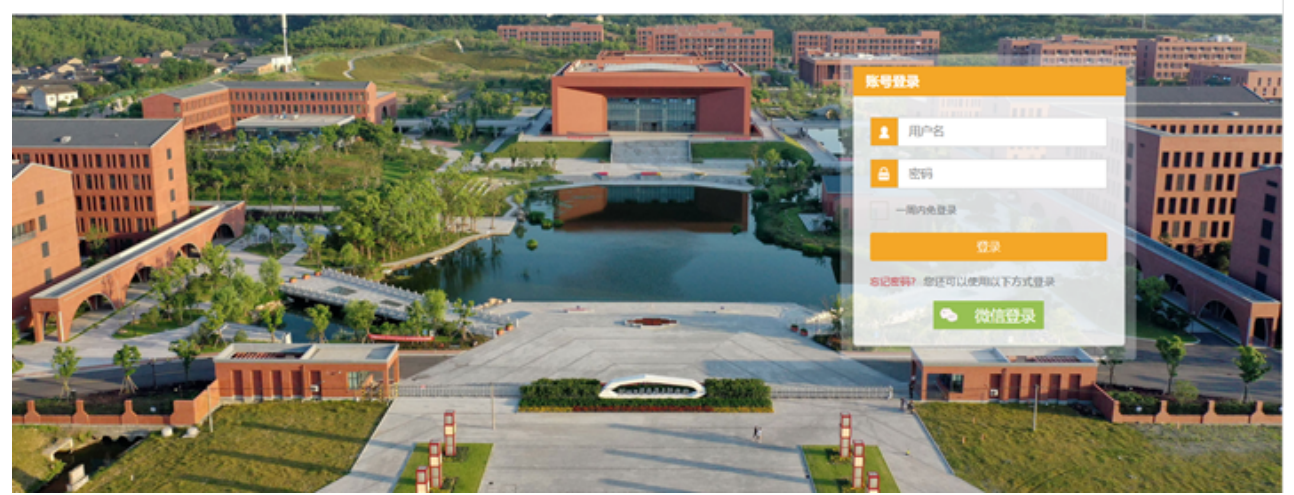

### 1.1.2 移动端登录

通过今日校园登录后,点击页面底部[服务]模块,选择"考勤与请假"服务,点击进入系统

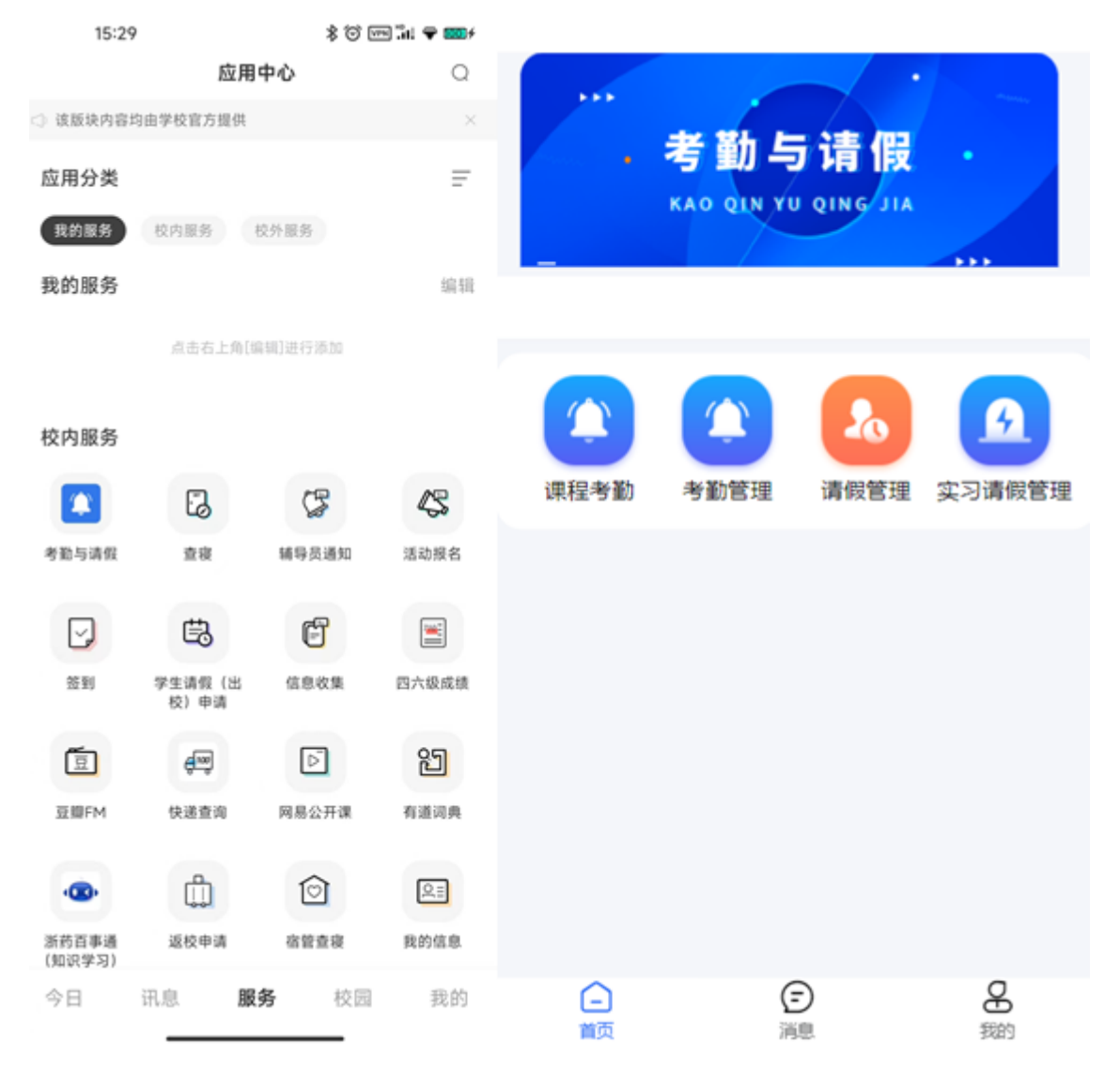

### 1.2 辅导员

### 1.2.1 上课考勤

#### 1.2.1.1 考勤管理

老师在移动端可点击考勤管理,查看所带班级学生考勤情况。

数据分析:可按照时间范围查看各班级到课率,以及以饼图形式展示所带学生的考勤状态次数统计。

|           |      |      |        | <               | 考勤               | 管理                                 |                  |       |
|-----------|------|------|--------|-----------------|------------------|------------------------------------|------------------|-------|
|           |      |      | -      | 数据分             | 折                | 1                                  | 生考勤              |       |
| -         |      |      |        | 今日 本周<br>请选择日期范 | 上周<br>围 <b>~</b> | 近一个月                               | 近半               | Ŧ     |
|           |      |      |        | 各班级到课率          |                  |                                    |                  |       |
| $\square$ |      |      | 6      | 01              |                  |                                    | 7                | 7.89% |
| 课程考勤      | 考勤管理 | 请假管理 | 实习请假管理 | 02              |                  |                                    |                  | 0%    |
|           |      |      |        |                 |                  |                                    |                  |       |
|           |      |      |        | 所带学生            |                  |                                    |                  |       |
|           |      |      |        |                 |                  | <ul> <li>正常</li> </ul>             | 821人次            |       |
|           |      |      |        | 时间              | 果次数比             | <ul> <li>旷课</li> <li>迟到</li> </ul> | 233人次<br>0人次     |       |
|           |      |      |        | 21              | .86%             | <ul> <li>早退</li> </ul>             | 0人次              |       |
| 0         | 0    |      | 0      |                 |                  | <ul> <li>请假</li> </ul>             | 12人次             |       |
| 首页        | 「注思  |      | ● 我的   | 考勤管理            | 2                | (                                  | <b>正</b><br>旷课处理 |       |

学生考勤:显示每个学生的考勤次数统计列表。

旷课处理:学生旷课后,辅导员会收到该生的旷课记录,且可对该生的旷课进行核实处理。

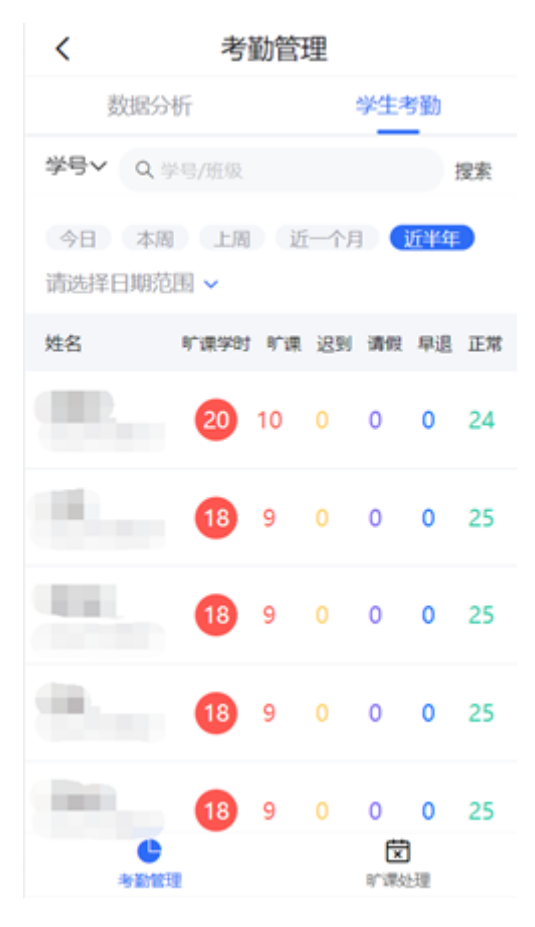

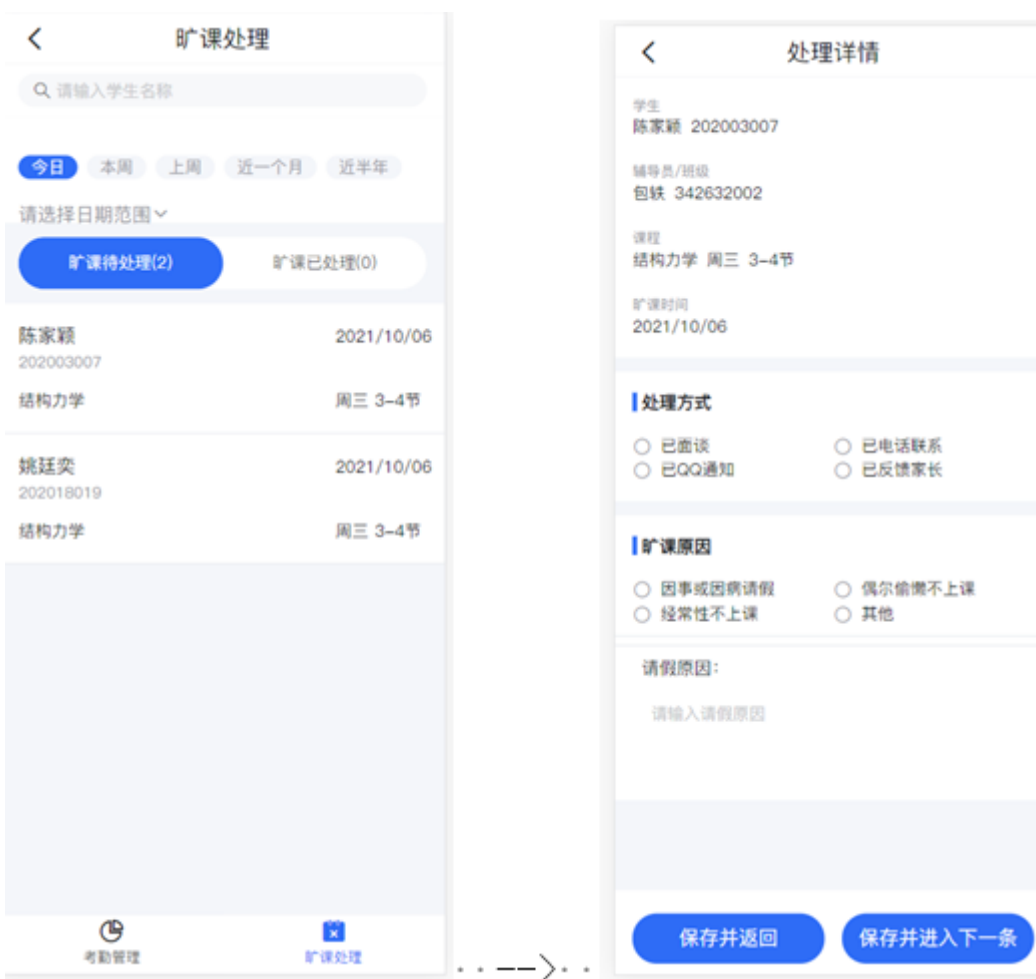

### 1.2.2 统计展示

#### 1.2.2.1 首页

首页面展示考勤与请假使用情况统计、今日使用次数、今日使用率、今日使用学院、到课率TOP5课程、各年级到课率统计、近14日到课率统计、各学院到课率统计八个统计维度;

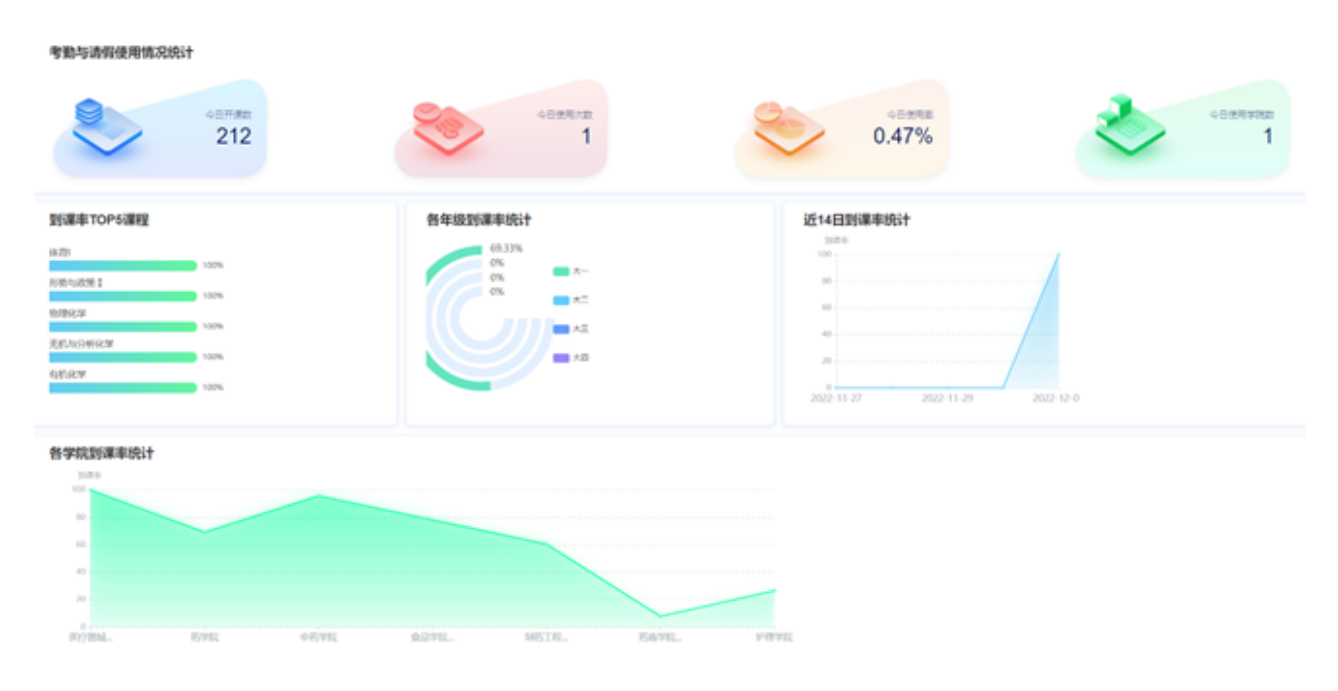

#### 1.2.2.2 带班统计

1.2.2.2.1 辅导员所带学生考勤统计

辅导员所带学生考勤统计页面:以学号、姓名、学院、班级、年级、旷课次数、迟到次数、早退次数、请假次数、正常次数、旷课课时来展示辅导员所带学生考勤统计记录。

查询:可通过时间范围、学院、学号、班级、年级来查询辅导员所带学生考勤统计记录。

重置:清空查询条件,并显示所有数据。

导出:可导出辅导员所带学生考勤统计记录,也可通过搜索条件查询后导出当前查询的结 果记录。

| 🕗 后台管理系统            | 董页 / 学风繁建 / 辅导员所带学生考验统计                 |                          |                   |  |  |  |  |  |  |  |  |  |
|---------------------|-----------------------------------------|--------------------------|-------------------|--|--|--|--|--|--|--|--|--|
| <b>8</b> 首页         | ■页 ● 辅导员所指学生考验病计                        |                          |                   |  |  |  |  |  |  |  |  |  |
| 11 学风放现 ^           | □ 2022-11-09 · 2022-12-09 通用用学校         | ✓ 年級 詳給入内容 接級 詳給入内容      |                   |  |  |  |  |  |  |  |  |  |
| · 辅导员所带学生考验统计       | (1) (1) (1) (1) (1) (1) (1) (1) (1) (1) |                          |                   |  |  |  |  |  |  |  |  |  |
| 息 辅导员所带学生考验明细       | 学号 姓名 学院 班級                             | 年级 听课次数 追到次数 早退次数 讲强次数 3 | ENRICADO ALTANDAD |  |  |  |  |  |  |  |  |  |
| ◎ 辅导员所带学生课程考验统计     | 药肉学科 医药数学化线                             | 2022 4 0 0 0 0           | 14                |  |  |  |  |  |  |  |  |  |
| ① 学術就可 ~            | 药含学说 医药数学化技                             | 2022 4 0 0 0             | 14                |  |  |  |  |  |  |  |  |  |
|                     | 药育学院 医药数学化技                             | 2022 4 0 0 0             | 14                |  |  |  |  |  |  |  |  |  |
| ■ 异常数数展示            | 药育学院 医药数学化技                             | 2022 4 0 0 0 0           | 14                |  |  |  |  |  |  |  |  |  |
| ∞ <b>uninner:</b> t | 药弯学院 医药数学化技                             | 2022 4 0 0 0             | 14                |  |  |  |  |  |  |  |  |  |
| <1 -541236604       | 药肉学院 医药数学化技                             | 2022 4 0 0 0 0           | 14                |  |  |  |  |  |  |  |  |  |
| A 1573786441        | 药肉学院 医药数学化技                             | 2022 4 0 0 0             | 14                |  |  |  |  |  |  |  |  |  |
| Ø 学生印刷统计管理          | 药肉芋锅 医药数字化技                             | 2022 4 0 0 0             | 14                |  |  |  |  |  |  |  |  |  |
| ② 异常数据展示管理          | 药肉芋锅 医药数学化技                             | 2022 4 0 0 0             | 14                |  |  |  |  |  |  |  |  |  |
|                     | 药肉芋油 医药数字化技                             | 2022 4 0 0 0             | 14                |  |  |  |  |  |  |  |  |  |
|                     | 药肉学院 医药数字化技                             | 2022 4 0 0 0             | 14                |  |  |  |  |  |  |  |  |  |
|                     | 药肉芋油 医药数字化技                             | 2022 4 0 0 0             | 14                |  |  |  |  |  |  |  |  |  |

#### 1.2.2.2.2 辅导员所带学生考勤明细

辅导员所带学生考勤明细页面:以学号、姓名、学院、课程、教室、时间、状态、考勤模 式、考勤时间、记录时间来展示辅导员所带学生考勤明细记录。

查询:可通过时间范围、学院、学号、课程号、考勤状态来查询辅导员所带学生考勤明细 记录。

重置:清空查询条件,并显示所有数据。

导出:可导出辅导员所带学生考勤明细记录,也可通过搜索条件查询后导出当前查询的结 果记录。

| 🕗 后台管理系统                                | 更 首页 / 学  | 风管理 / 蛹导员所有 | 学生考验明细         |            |         |            |       |              | 9.33       | п 🖸 .      |
|-----------------------------------------|-----------|-------------|----------------|------------|---------|------------|-------|--------------|------------|------------|
| <b>必</b> 首页                             | 田内 ● 149日 | 所用学生考验的图 。  |                |            |         |            |       |              |            |            |
| <b>11 学风放理</b> へ                        | E 202     | 2-11-09 - 2 | 022-12-09 URB) | 1910 V     | 90 N    | 输入内容       | 1880  | 诸仙人内容        |            |            |
| ◎ 辅导员所带学生考验统计                           | *###S     | ~           | 0.699 0.697    | 98         |         |            |       |              |            |            |
| 息 辅导员所带学生考验明细                           | 79        | 118         | <b>7</b> 8     | 御程         | 80E     | 83140      | 統國    | <b>WINKS</b> | 970010     | DITENSIS   |
| 5 辅导员所带学生课程考验统计                         | -         | 100         | 药商学院 医药数李化技术   | 习近平新的代中国特  | @2#C201 | 用3,第1-25   | 112   | 二條務点名        | 2022-12-07 | 2022-12-07 |
| ① 学家教育 ~                                | -         | 1000        | 药肉学院 医药数学化技术   | 习近平期创作中国特  | @2#C201 | 用3,第1-25   | C.N   | _#868        | 2022-12-07 | 2022-12-07 |
|                                         |           |             | 药膏学院 医药数学化技术   | 习近平都经州专中国特 | @2#C201 | 用3,第1-215  | 89    | 二條码点名        | 2022-12-07 | 2022-12-07 |
| ■ 异常数据展示                                |           | 100         | 药膏学院 医药数学化技术   | 习近平制度分少中国特 | @2#C201 | 周3、第1-25   | 118   | 二條码亦名        | 2022-12-07 | 2022-12-07 |
| ◎ 请的假统计                                 |           | 100         | 药膏学院 医药数学化技术   | 习近平教会分少中国特 | @2#C201 | 用3,第1-215  | 已刑    | 二條弱点名        | 2022-12-07 | 2022-12-07 |
| cf #################################### |           | 1.000       | 药膏学院 医药数学化技术   | 习近平教的代中国特  | @2#C201 | 周3、第1-215  | EN    | 二條務点名        | 2022-12-07 | 2022-12-07 |
| V WEIGHINGT                             |           | 100         | 药育学院 医药数学化技术   | 习近平教创代中国特  | @2#C201 | 周3, 第1-215 | 11.08 | 二線码点名        | 2022-12-07 | 2022-12-07 |
| Ø 学生日期税计管理                              | -         |             | 药育学院 医药数学化技术   | 习近平教的代中国特  | @2#C201 | 用3, 第1-215 | 11.08 | _#85.68      | 2022-12-07 | 2022-12-07 |
| ③ 异常数据展示管理                              |           | 1.000       | 药育学院 医药数学化技术   | 习近平教创代中国特  | @2#C201 | 周3, 第1-215 | EM    | _#66.68      | 2022-12-07 | 2022-12-07 |
|                                         |           | 100         | 药育学院 医药数学化技术   | 习近平教的代中国特  | @2#C201 | 用3、第1-215  | EN    | 20568        | 2022-12-07 | 2022-12-07 |
|                                         |           | 100         | 药育学院 医药数学化技术   | 习近平教创代中国特  | @2#C201 | 周3、第1-215  | 11.00 | _#66.68      | 2022-12-07 | 2022-12-07 |
|                                         |           |             | 药育学院 医药数字化技术   | 习近平都的代中国%  | @2#C201 | 周3、第1-215  | 1128  | 29568        | 2022-12-07 | 2022-12-07 |

#### 1.2.2.2.3 辅导员所带学生课程考勤统计

辅导员所带学生课程考勤统计页面:以学号、姓名、学院、班级、年级、旷课次数、迟到 次数、早退次数、请假次数、正常次数、旷课课时来展示辅导员所带学生课程考勤统计记 录。 查询:可通过时间范围、学院、学号、班级来查询辅导员所带学生课程考勤统计记录。

重置:清空查询条件,并显示所有数据。

导出:可导出辅导员所带学生课程考勤统计记录,也可通过搜索条件查询后导出当前查询 的结果记录。

| 🗘 后台管理系统             | ➡ 首页   |                                                       |            |      |      |      |        |      |      |      |         |  |  |
|----------------------|--------|-------------------------------------------------------|------------|------|------|------|--------|------|------|------|---------|--|--|
| <b>ぬ</b> 首页          | 前雨 • 6 | 49点米市学生课程专家                                           | MALT -     |      |      |      |        |      |      |      |         |  |  |
| # 学风放理 ·             |        | □ 2022-11-09 - 2022-12-09 第四月节冠 > 開催 第66人内容 常報 第66人内容 |            |      |      |      |        |      |      |      |         |  |  |
| ◎ 辅导员所带学生考验统计        | 0 10   | ± 98                                                  |            |      |      |      |        |      |      |      |         |  |  |
| 息 辅导员所带学生考验明细        | 99     | 如名                                                    | 学院         | HERR | 年級   | 矿银次数 | ientan | 早退次数 | 诸国次政 | 正常次說 | N'IERRE |  |  |
| 5 辅导员所带学生课程考验统计      |        |                                                       | 药育学院 医药数字化 |      | 2022 | 3    | 0      | 0    | 0    | 0    | 12      |  |  |
| □ 学能管理 ~             |        |                                                       | 药毒学院 医药数字化 | .践   | 2022 | 3    | 0      | 0    | 0    | 0    | 12      |  |  |
|                      |        |                                                       | 药膏学院 医药数学说 | 18   | 2022 | 3    | 0      | 0    | 0    | 0    | 12      |  |  |
| ■ 异常数据展示             |        |                                                       | 药膏学院 医药数字仪 | 18   | 2022 | 3    | 0      | 0    | 0    | 0    | 12      |  |  |
| os <b>istigendet</b> |        |                                                       | 药育学院 医药数字仪 | 28   | 2022 | 3    | 0      | 0    | 0    | 0    | 12      |  |  |
| at managements       |        |                                                       | 药肉学院 医药数字状 | 2M   | 2022 | 3    | 0      | 0    | 0    | 0    | 12      |  |  |
| A Attribut           |        |                                                       | 药肉学院 医药数字化 |      | 2022 | 3    | 0      | 0    | 0    | 0    | 12      |  |  |
| Ø 学生日期统计管理           |        |                                                       | 药膏学院 医药数学校 |      | 2022 | 3    | 0      | 0    | 0    | 0    | 12      |  |  |
| Ø 278892797          |        |                                                       | 药膏学院 医药数学校 | 2년   | 2022 | 3    | 0      | 0    | 0    | 0    | 12      |  |  |
| ar princesser plane  | _      |                                                       | 药膏学病 医药数字状 | 28   | 2022 | 3    | 0      | 0    | 0    | 0    | 12      |  |  |
|                      |        |                                                       | 药毒学病 医药数字位 | 201  | 2022 | 3    | 0      | 0    | 0    | 0    | 12      |  |  |
|                      | -      |                                                       | 药肉学说 医药数中位 | 波    | 2022 | 3    | 0      | 0    | 0    | 0    | 12      |  |  |

#### 1.2.2.3 学勤管理

1.2.2.3.1 免听名单

免听名单页面:以学号、姓名、免签原因、免签时间、免签是否生效字段来显示。

添加:可新增免听学生。

删除:可删除免听学生。

导入:可按照模板批量导入免听学生。

导出:可导出免听学生信息。

查询:可通过学生姓名/学号、免签是否生效、免签原因进行搜索。

| 🕗 后台管理系统                                               | ₽  | 首页    | / 学術馆  | 键 / 免折名单 |        |                  |                       |             | ् २१ त 🎴      |
|--------------------------------------------------------|----|-------|--------|----------|--------|------------------|-----------------------|-------------|---------------|
| ▲ 首页                                                   | 82 | • 9   | uisa · |          |        |                  |                       |             |               |
| # 学校整理 ~                                               |    | 10162 | 93388  | /9-0     | 免惩罪否生效 | ~ <u>\$15000</u> | V 0.88                | + 1930 8 90 | ■ ± 9入 ± 9回   |
| □ 学验就理 ^                                               |    |       |        | 99       | 雑名     | 免益原因             | 免疫的间                  | 免疫局害生效      | 18 <b>1</b> 3 |
| di 全校数学课程考验统计                                          |    |       | 1      |          |        | 62.24            | 2022-11-01-2022-11-30 |             | C Ó           |
| C 全校教师授课书新统计                                           |    |       | 2      |          | 100    | 实习               | 2022-10-31-2022-11-02 |             | C 🖻           |
| (2) 10(2)(6)(3)(2)(2)(2)(2)(2)(2)(2)(2)(2)(2)(2)(2)(2) |    |       | 3      |          |        | 实习               | 2022-10-20-2022-10-21 |             | C 🗊           |
| ·                                                      |    | 共3条   | 15%    | 质 ~ < 1  |        |                  |                       |             |               |
| ② 学院教师授课书新统计                                           |    |       |        |          |        |                  |                       |             |               |
| 息 学院教师使用车                                              |    |       |        |          |        |                  |                       |             |               |
| 🗟 名学院使用率                                               |    |       |        |          |        |                  |                       |             |               |
| <b>急</b> 免折名单                                          |    |       |        |          |        |                  |                       |             |               |
| 😧 হামসার                                               |    |       |        |          |        |                  |                       |             |               |
| <b>9. 1802212</b> ~                                    |    |       |        |          |        |                  |                       |             |               |
| ○ 系統管理 ~                                               |    |       |        |          |        |                  |                       |             |               |

1.2.2.3.2 请假列表

请假列表页面:以学号、姓名、年级、院系、专业、班级、辅导员、是否离校、去向、请 假类型、请假时间、请假时长、请假课时、请假理由、请假状态来展示请假列表记录。

查询:可通过时间范围、学院、班级、学号来查询学生请假情况。

重置:清空查询条件,并显示所有数据。

导出:可导出请假列表记录,也可通过搜索条件查询后导出当前查询的结果记录。

| 👃 后台管理系统           | 12 | 首页 / 学勤管理 / 講師 | 财政            |      |     |      |                    |                                        |                                              |              |     | ۹ 💥  | т 🆻        |
|--------------------|----|----------------|---------------|------|-----|------|--------------------|----------------------------------------|----------------------------------------------|--------------|-----|------|------------|
| <b>命</b> 首页        | 80 | • MRPAR +      |               |      |     |      |                    |                                        |                                              |              |     |      |            |
| 11 学风放理 ·          |    | 2022-11-10     | 2022-1        | 2-10 | Иа  | 理学院  | ~ 用個               | i iiii iiii iiiii iiiiii iiiiiiiiiiiii | 内容                                           | • IN         | 、内由 | ٥    | <b>在</b> 沟 |
| □ 学验管理 ^           |    | 0 1612 ± 943   |               |      |     |      |                    |                                        |                                              |              |     |      |            |
| di 全校教学课程考验统计      |    | RUK            | <b>9</b> 92   | 2000 | 城等员 | 最否與校 | 去向                 | WRRE                                   | WARPON .                                     | 請假时候<br>(小时) | www | 研究理由 | innika     |
| 2 全校教师授课考测统计       |    | 医疗器械学院         | 医疗器械经<br>营力管理 |      |     | 20   |                    | 甲位                                     | 2022-11-29 00:00:00- 2<br>022-11-29 01:00:00 | 1            | 0   | 111  | 审核不通过      |
|                    |    | 食品学院 健康管理学院    | 食品检验检<br>测技术  | -    | -   |      | 2010520053544<br>E | <b>Р</b> П                             | 2022-12-01 00:00:00- 2<br>022-12-09 00:00:00 | 192          | 43  | 1    | MITCH      |
| . 学院教师使用率 □ 各学院使用率 |    | 食品学院 健康管理学院    | 食品检验检<br>测技术  |      | -   | ā    |                    | <b>#</b> Д                             | 2022-12-01 00:00:00- 2<br>022-12-01 10:00:00 | 10           | 6   | 764  | eat        |
| <b>北</b> 负听名单      |    | 食品学院 使康复理学院    | 食品检验检<br>测技术  | i.   |     |      | 北京市北京市东城<br>区111   | 91                                     | 2022-11-30 00:00:00-2<br>023-11-30 00:00:00  | 8760         | 0   | ***  | 审核不通过      |
| e andre -          |    | 食品学院 使康智谱学院    | 食品检验检<br>测技术  |      |     | æ    | 天津市天津市和平<br>区111   | 孝信                                     | 2022-11-30 00.00.00-2<br>022-12-05 00:00:00  | 120          | 0   | 111  | 审核不通过      |
| ✿ 系統管理 ~           |    | 食品学院 健康管理学院    | 食品检验检<br>测技术  |      |     |      | 江苏偏南市市玄武<br>区111   | 甲段                                     | 2022-12-01 00:00:00- 2<br>022-12-09 00:00:00 | 192          | 0   | 111  | 由核不通过      |